## Virtual Reality Visit

The Park District and Timelooper, Inc. have developed a virtual reality tour enabling people to virtually visit the park to discover the history and future of this land. To take the tour, please download the Timelooper App onto a tablet or smartphone from the App Store or Google Play and follow the steps below to find the Park District's Virtual Reality Experiences.

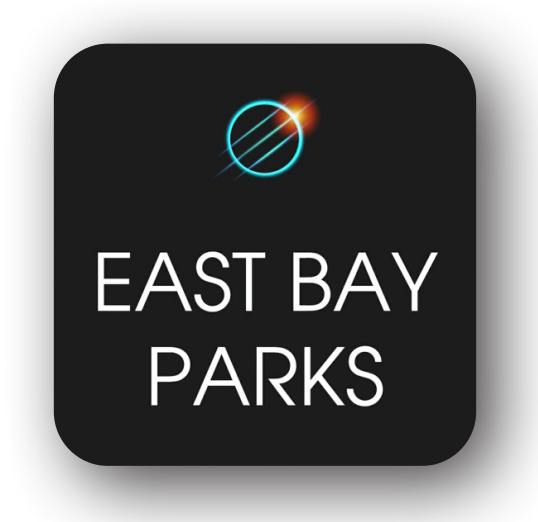

- Download the Timelooper app in the <u>Apple App Store</u> or in the <u>Google Play Store</u>.
- Once downloaded, select the app icon to run the app. It is a white background with a black infinity symbol.
- Select your language from the drop down menu and select "START"
- Press "SKIP" if you would like to skip the introduction video.
- In the menu of different locations around the globe select "San Francisco Bay."
- Select "CONCORD HILLS," the fourth experience down from the top.
- Select "DOWNLOAD" to download the experience onto your device to be used anywhere.
- Once downloaded, select "START"
- Do you have a cardboard Virtual Reality Headset, select "YES" or "NO"
- Read the caution message and select "OK"